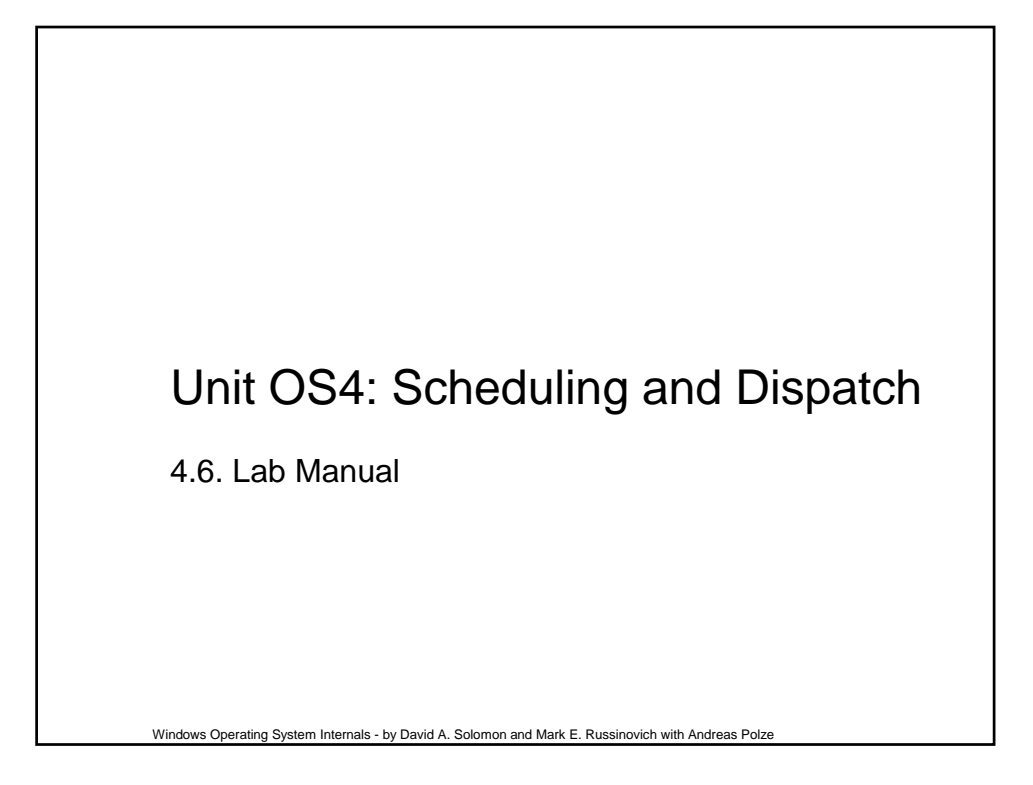

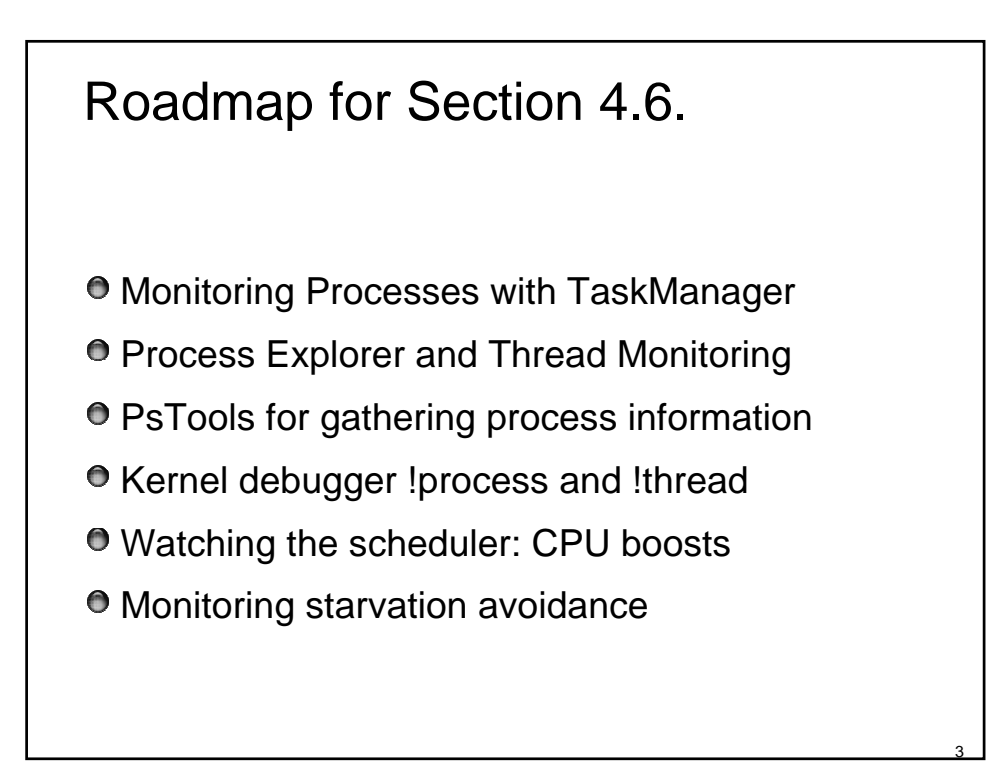

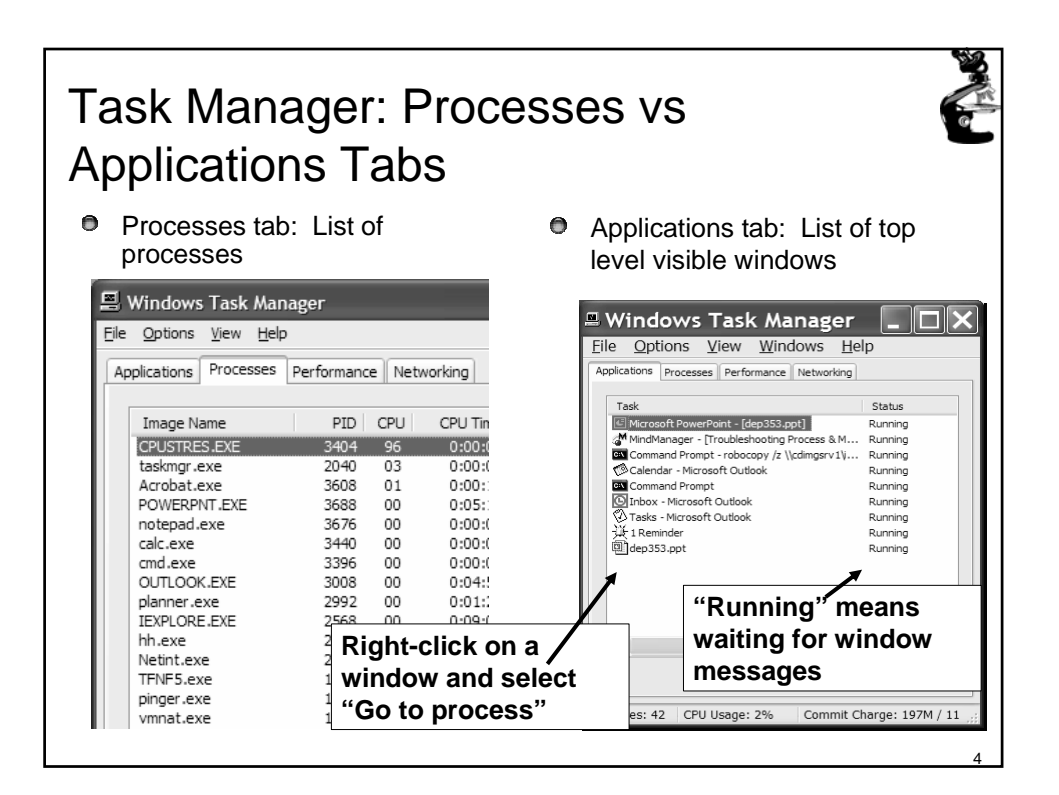

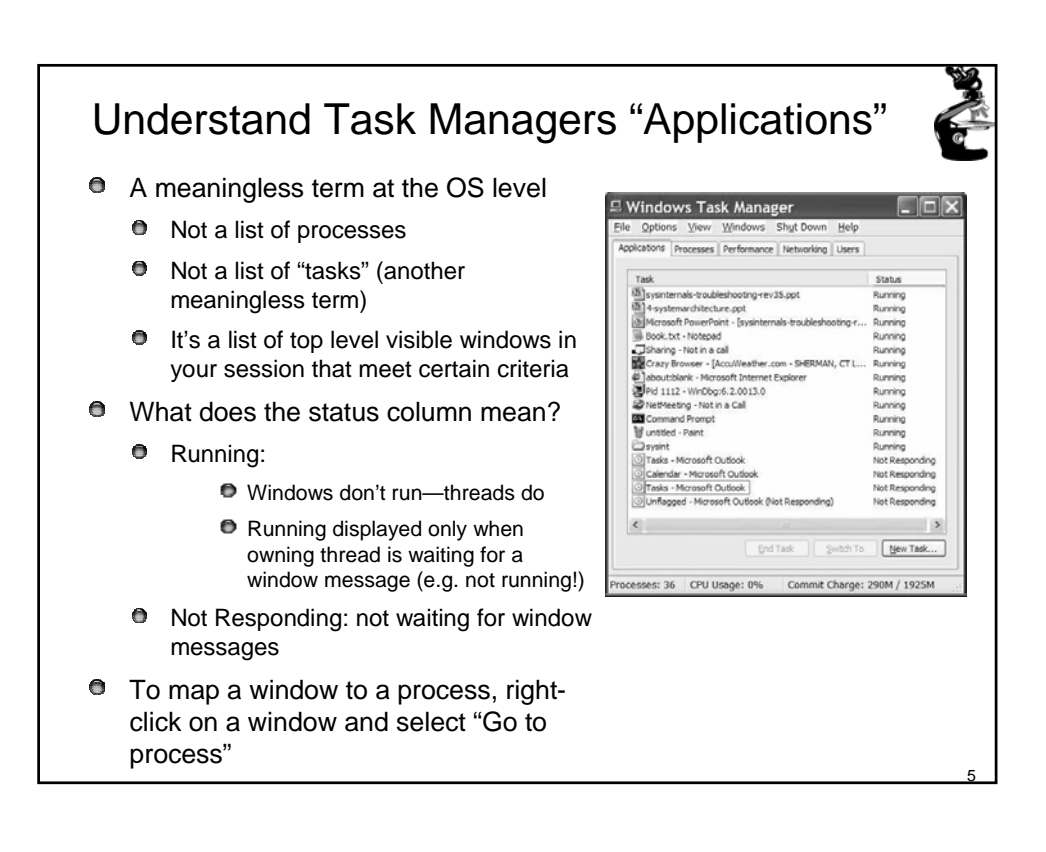

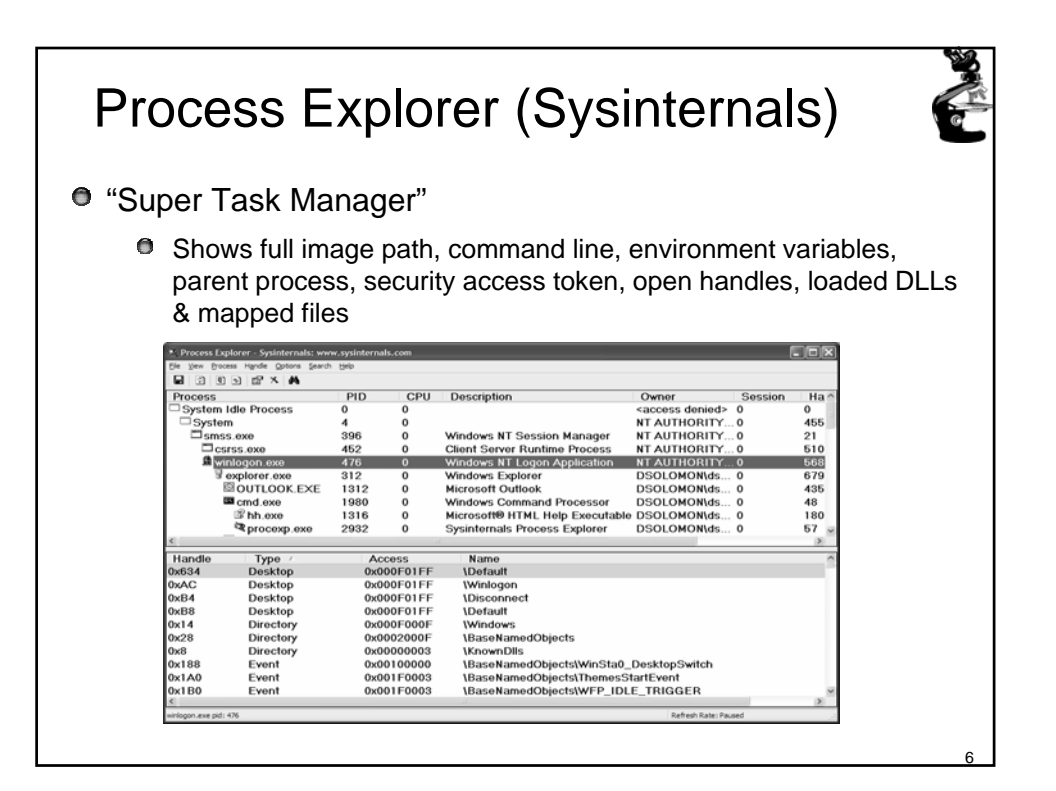

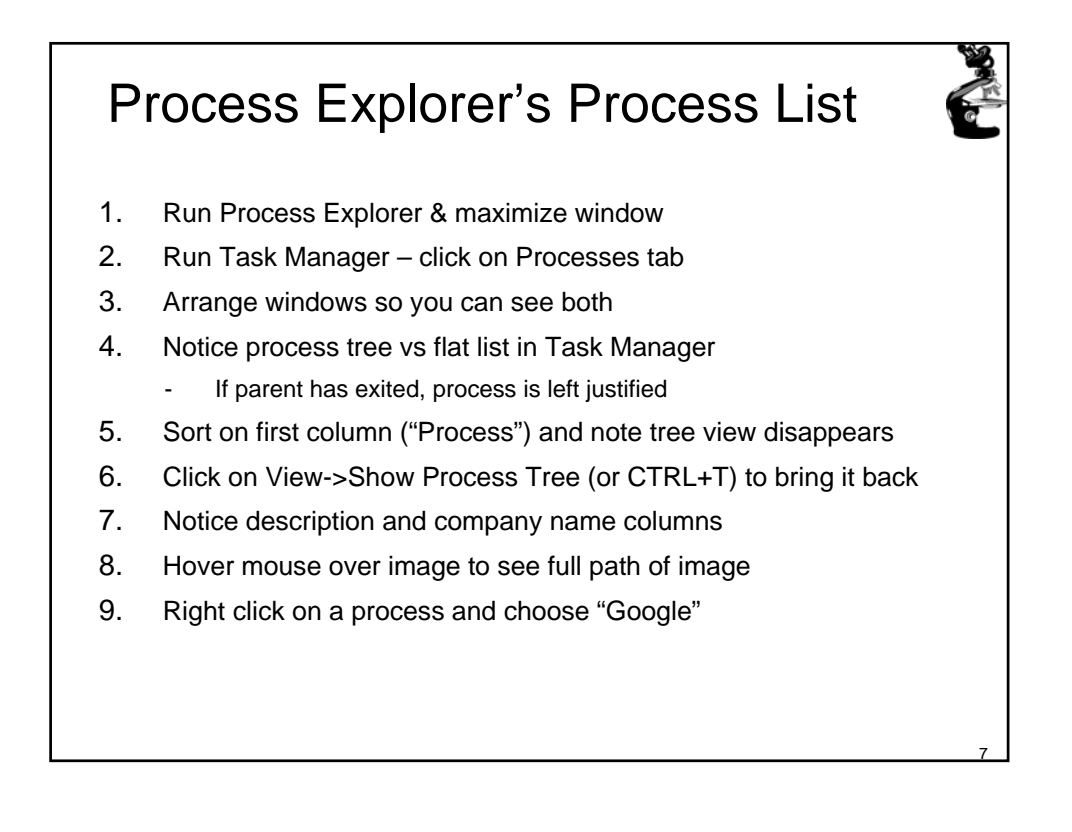

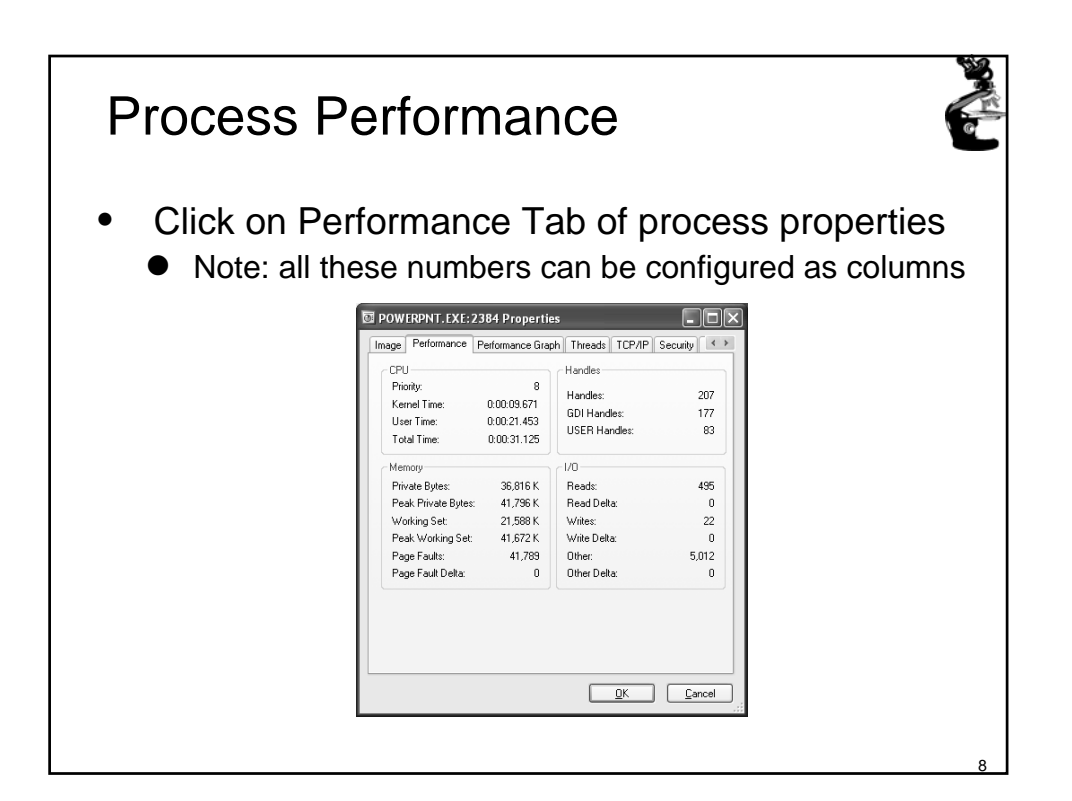

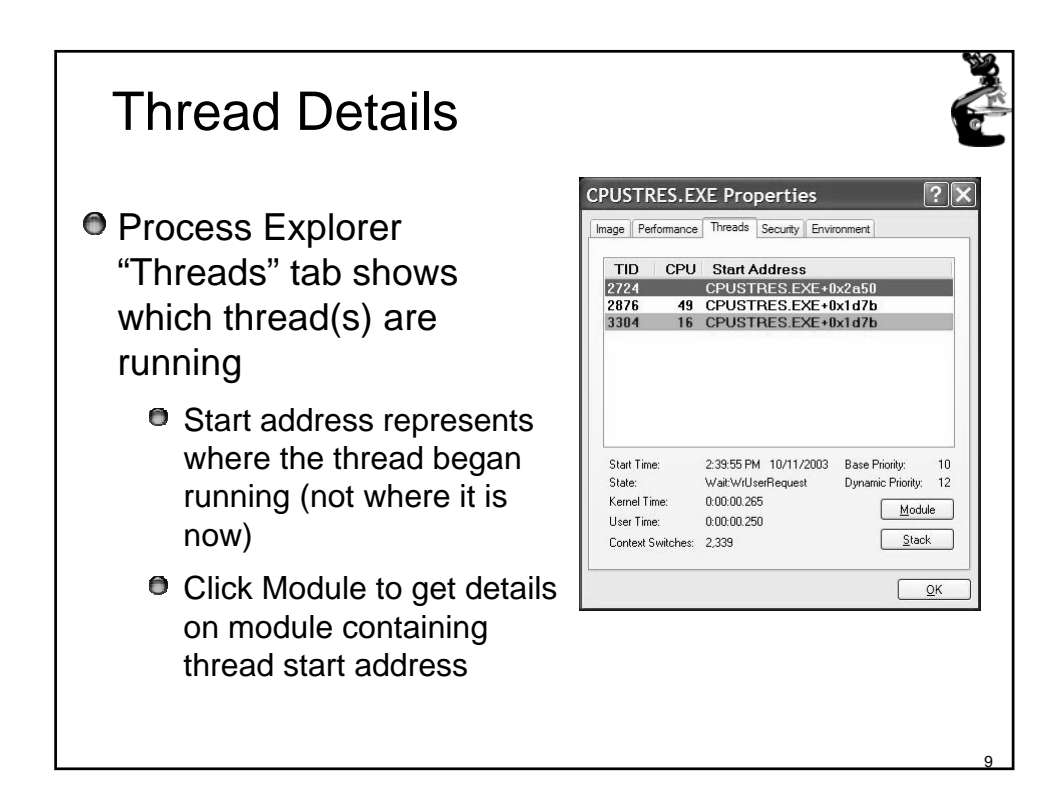

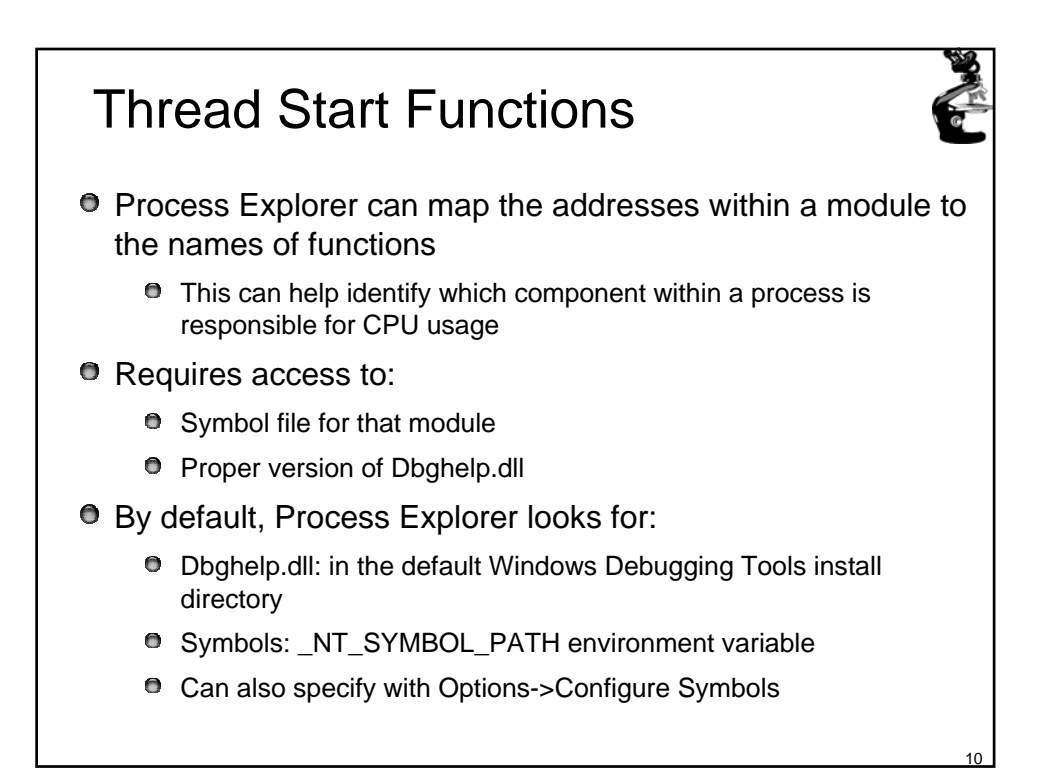

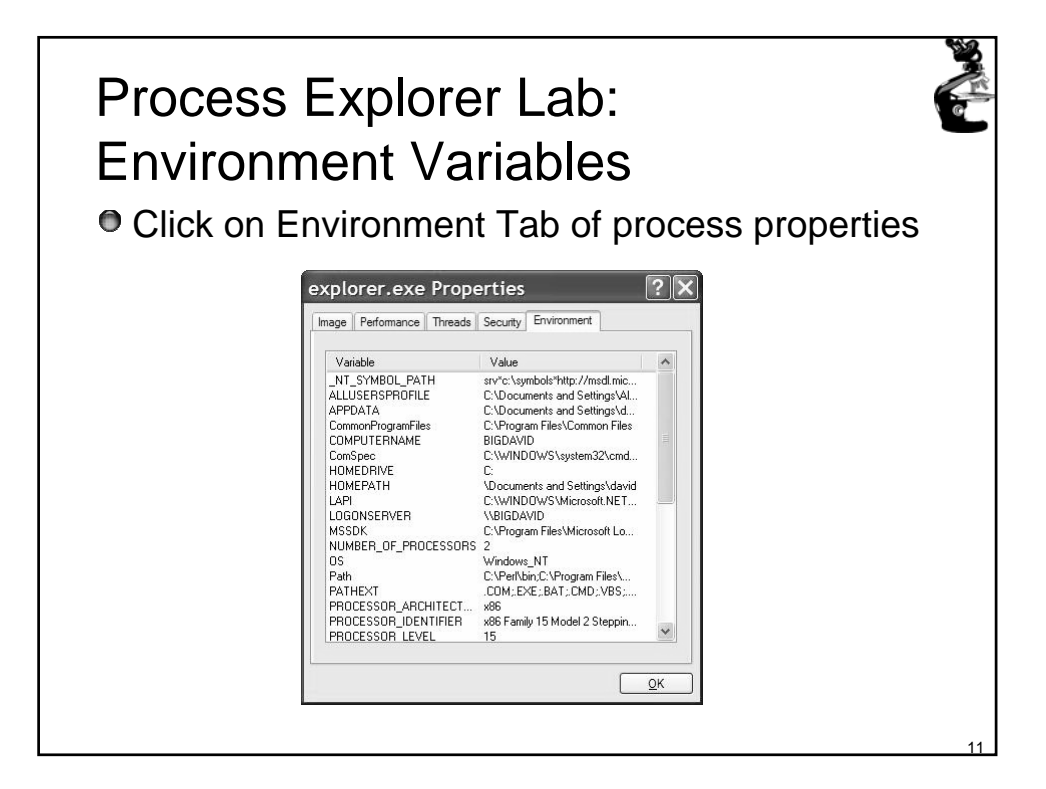

| Identify Jobs used by WMI                                                                                                    |                                                                                                    |              |                         |  |  |
|----------------------------------------------------------------------------------------------------|----------------------------------------------------------------------------------------------------|--------------|-------------------------|--|--|
| <ul> <li>Jobs are us</li> <li>Example:</li> </ul>                                                                                                    | ed by WMI<br>run Psinfo (Sy                                                                                                    | ysinternals) | and pause output        |  |  |
| Process Explorer - Sysi File Options View Process Find     O    Process     System Idle Process     System Idle Process     System idle Process     System idle Process | nternals: www.sysint<br>⊭ep<br>∮<br>PID CPU User Nar<br>0 97 NT AUTH<br>4 NT AUTH<br>1006 NT AUTH<br>1066 NT AUTH<br>1066 NT AUTH<br>1136 01 NT AUTH<br>1344 NT AUTH<br>1344 NT AUTH<br>1344 NT AUTH<br>1346 NT AUTH<br>1768 NT AUTH<br>1768 NT AUTH<br>1768 NT AUTH | ternals.com  | wmiprvse.exe Properties |  |  |

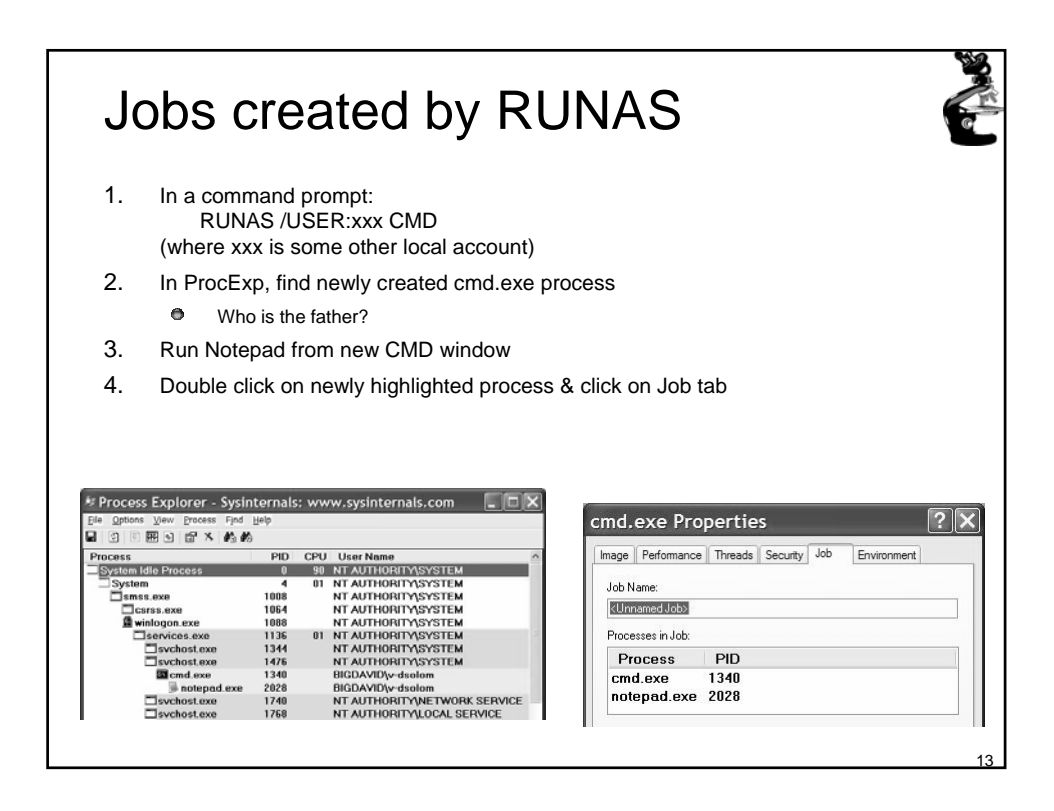

| Process Block (!process)                                                                         |                                                                                            |                                                                                |                                                    |  |  |  |  |
|--------------------------------------------------------------------------------------------------|--------------------------------------------------------------------------------------------|--------------------------------------------------------------------------------|----------------------------------------------------|--|--|--|--|
| EPROCESS                                                                                         | address Process ID                                                                         | Address of                                                                     | Process ID of                                      |  |  |  |  |
| Physical address<br>of Page Directory<br>root of the process's<br>Virtual Address                | CESS ff704020 Cid: 0<br>DirBase: 0063c000 O<br>Image: Explorer.exe<br>VadRoot ff70d6e8 Clo | 075 Peb: 7ffdf000 Par<br>bjectTable: ff7063c8 Tak<br>ne 0 Private 229. Modifie | rentCid: 005d<br>bleSize: 70.<br>ed 236. Locked 0. |  |  |  |  |
| Descriptor tree<br>Time the process<br>has been running,<br>divided into User<br>and Kernel time | FF7041DC MutantState<br>Token<br>ElapsedTime                                               | Signalled OwningThread 0<br><u>e1462030</u><br>0:01:19.08                      | 374                                                |  |  |  |  |
|                                                                                                  | UserTime<br>KernelTime<br>OuotaPoolUsage[Paged                                             | 0:00:00.099<br>0:00:02.061<br>Pool 1 18317                                     | 91<br>_3                                           |  |  |  |  |
|                                                                                                  | QuotaPoolUsage[NonPa<br>Working Set Sizes (n                                               | gedPool] 3824<br>ow.min.max) (727, 20, 45                                      | 5) (2908KB, 80KB, 180KB)                           |  |  |  |  |
|                                                                                                  | PeakWorkingSetSize                                                                         | 757<br>29 Mb                                                                   |                                                    |  |  |  |  |
|                                                                                                  | PeakVirtualSize                                                                            | 31 Mb                                                                          |                                                    |  |  |  |  |
|                                                                                                  | PageFaultCount<br>MemoryPriority                                                           | 1396<br>FOREGROUND                                                             |                                                    |  |  |  |  |
|                                                                                                  | BasePriority<br>CommitCharge                                                               | 8<br>250                                                                       |                                                    |  |  |  |  |
|                                                                                                  |                                                                                            |                                                                                |                                                    |  |  |  |  |

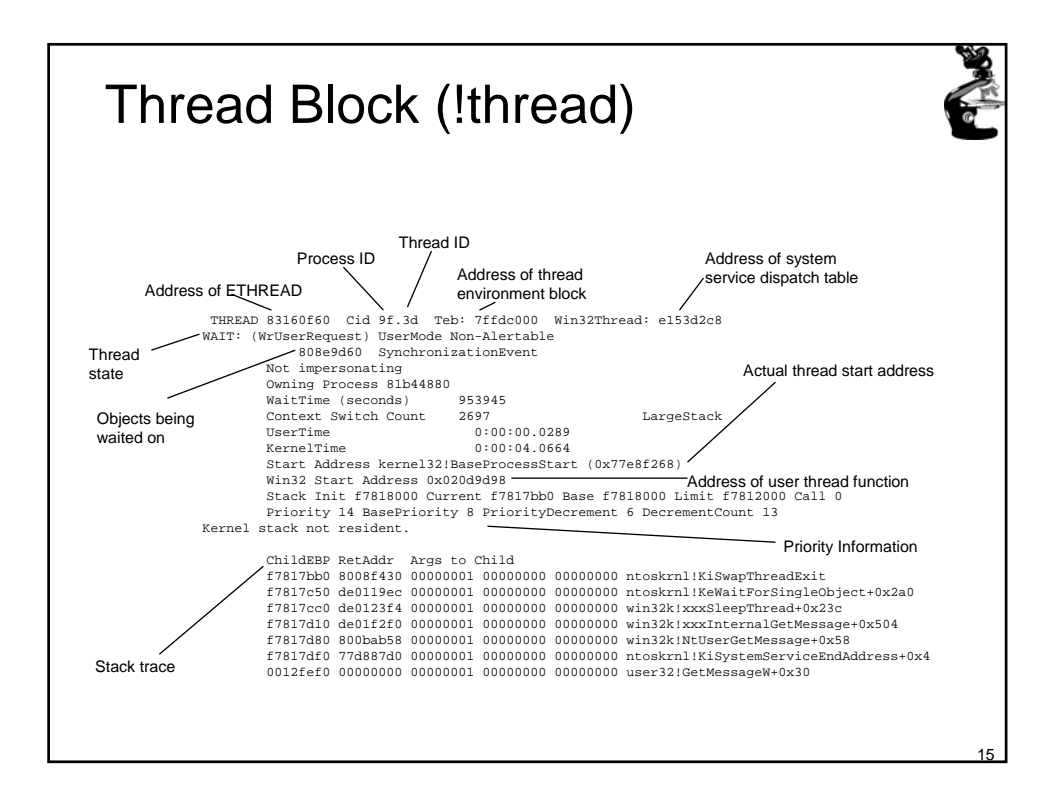

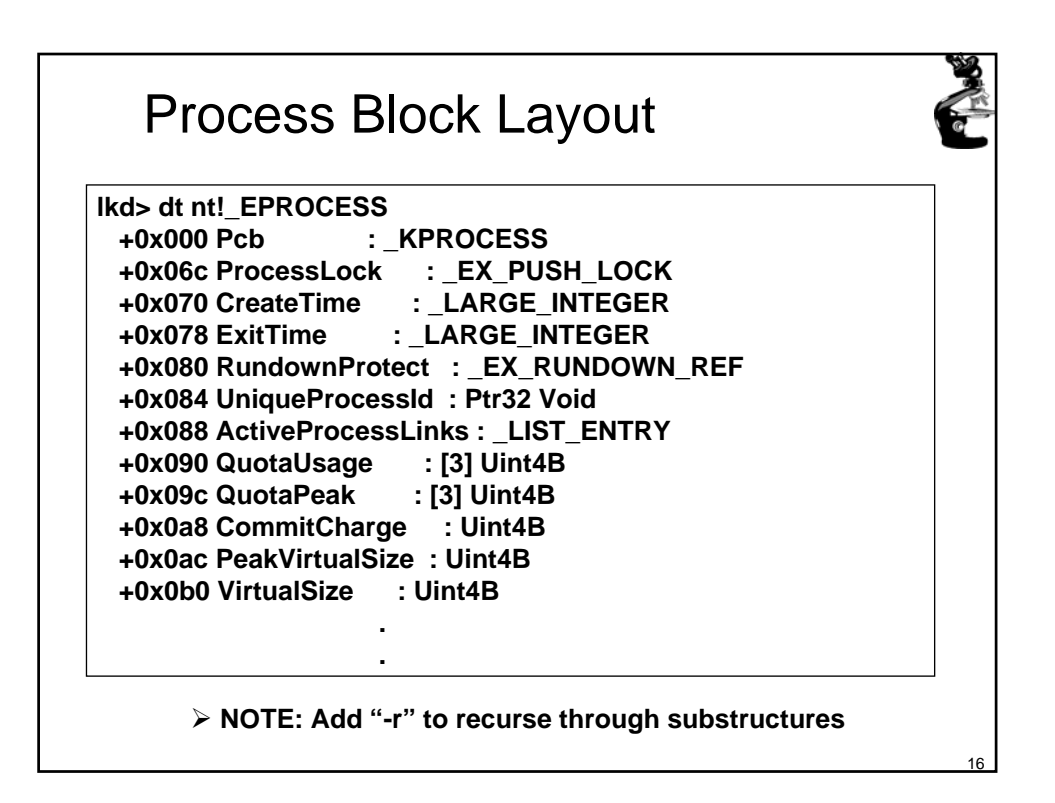

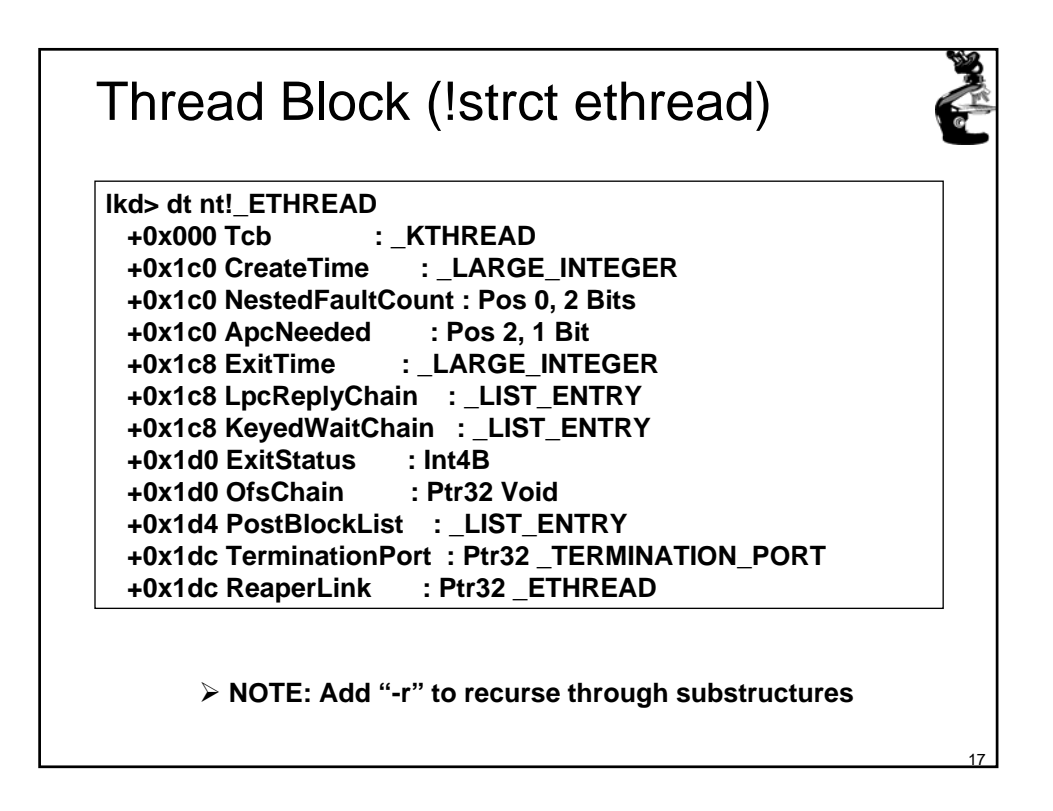

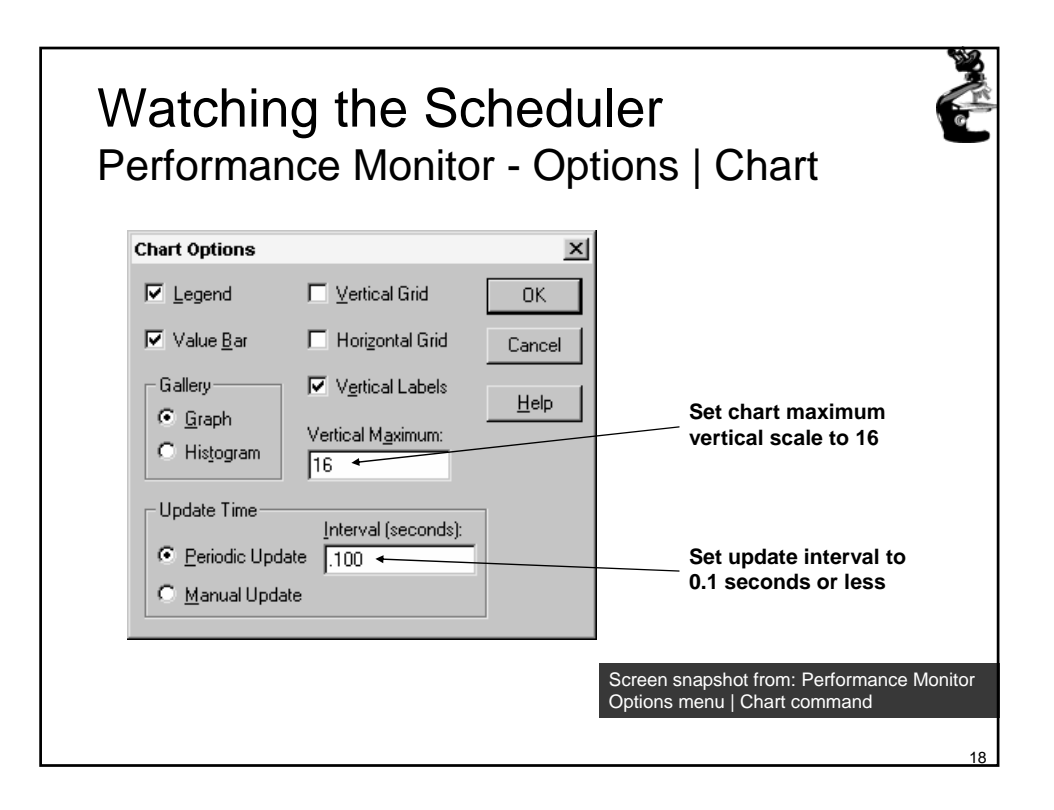

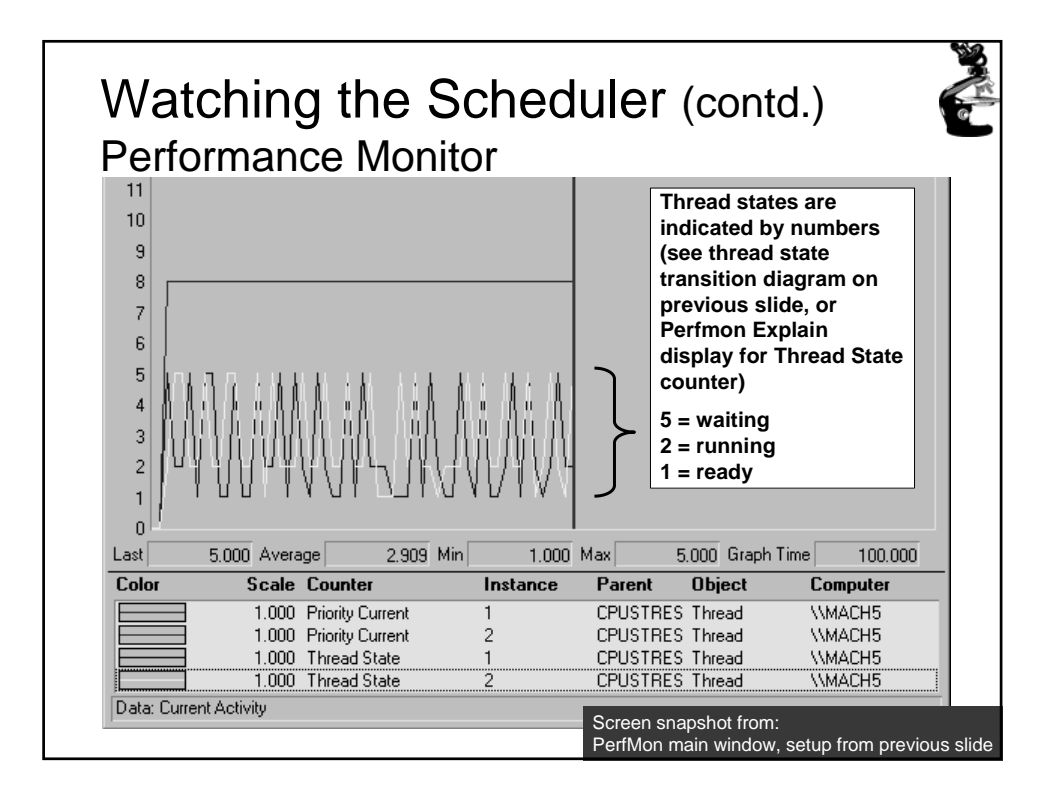

| Screen snapshot from: Activity: Low | Watching<br>Forground Prio<br>Boosts<br>Run: cpustres<br>(Resource | Process Priority Class:       Normal         Process Priority Class:       Normal         Access Shared Memory       K-Bytes         Thread 1       Active         Activity:       Busy         Activity:       Busy         Thread 2         Kitt)       Thread Priority:         Normal       ✓         Activity:       Busy         Thread 3       Thread Priority:         Thread 3       Activity:         Low       ✓         Thread 4       Active         Active       Thread Priority: |  |
|-------------------------------------|--------------------------------------------------------------------|----------------------------------------------------------------------------------------------------|--|
|                                     | Sc<br>Rt                                                           | reen snapshot from: Activity: Low                                                                                                    |  |

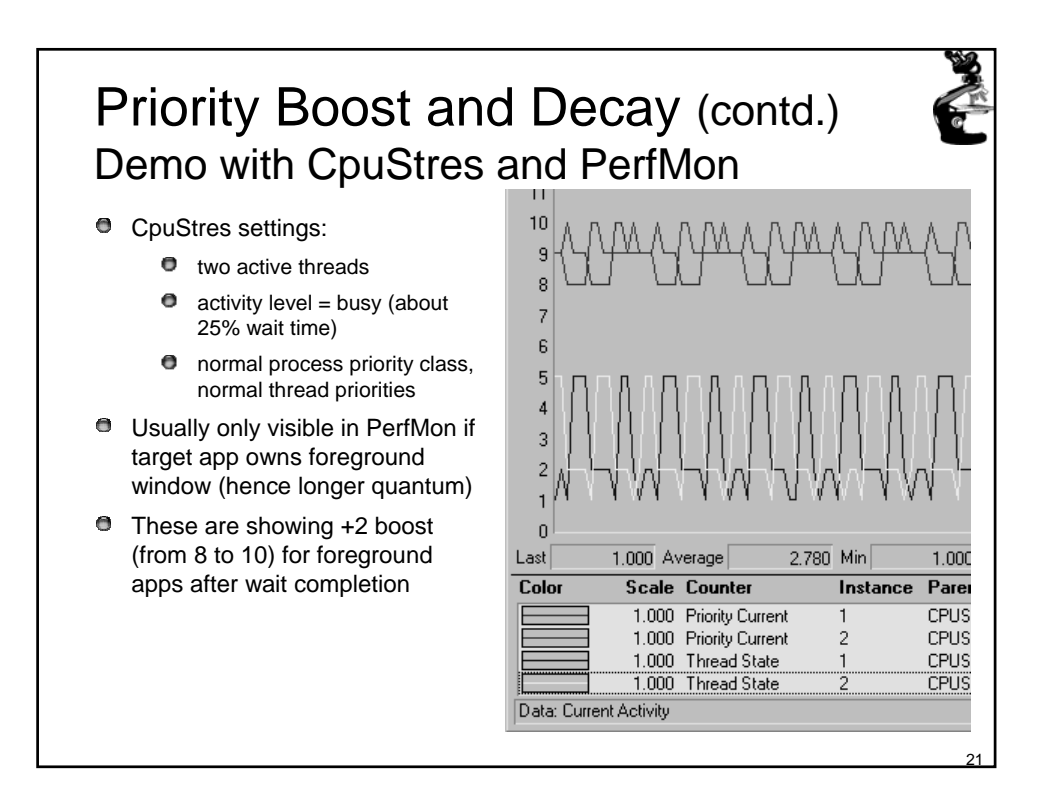

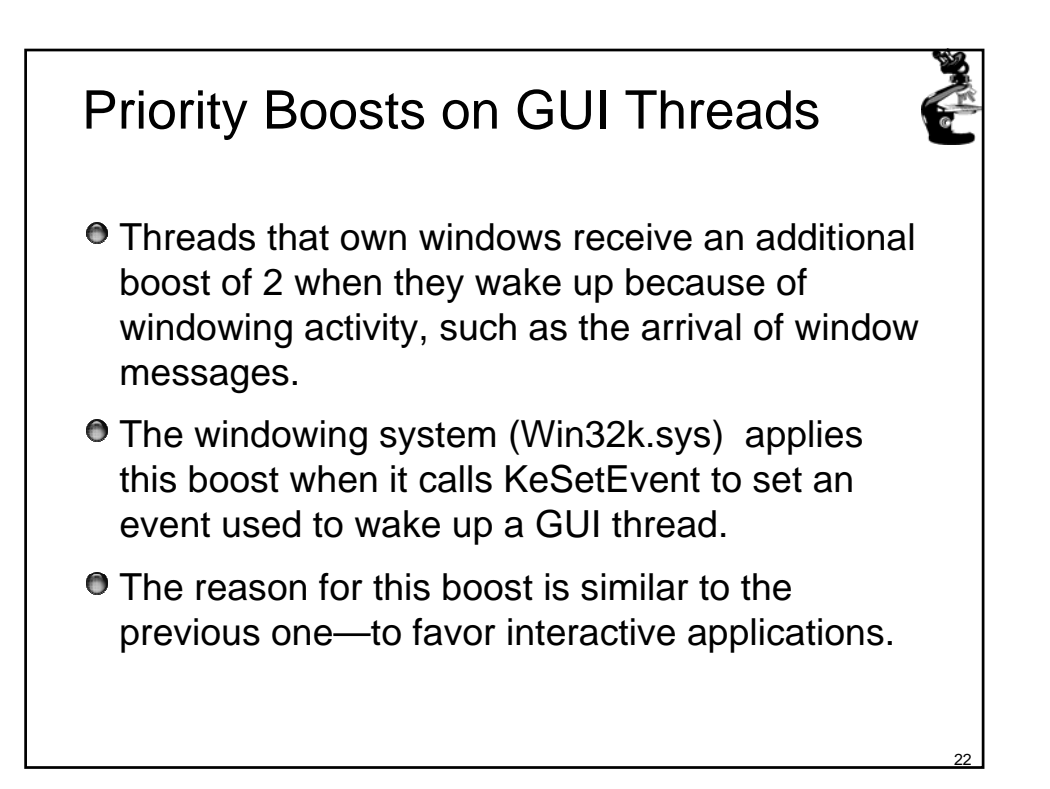

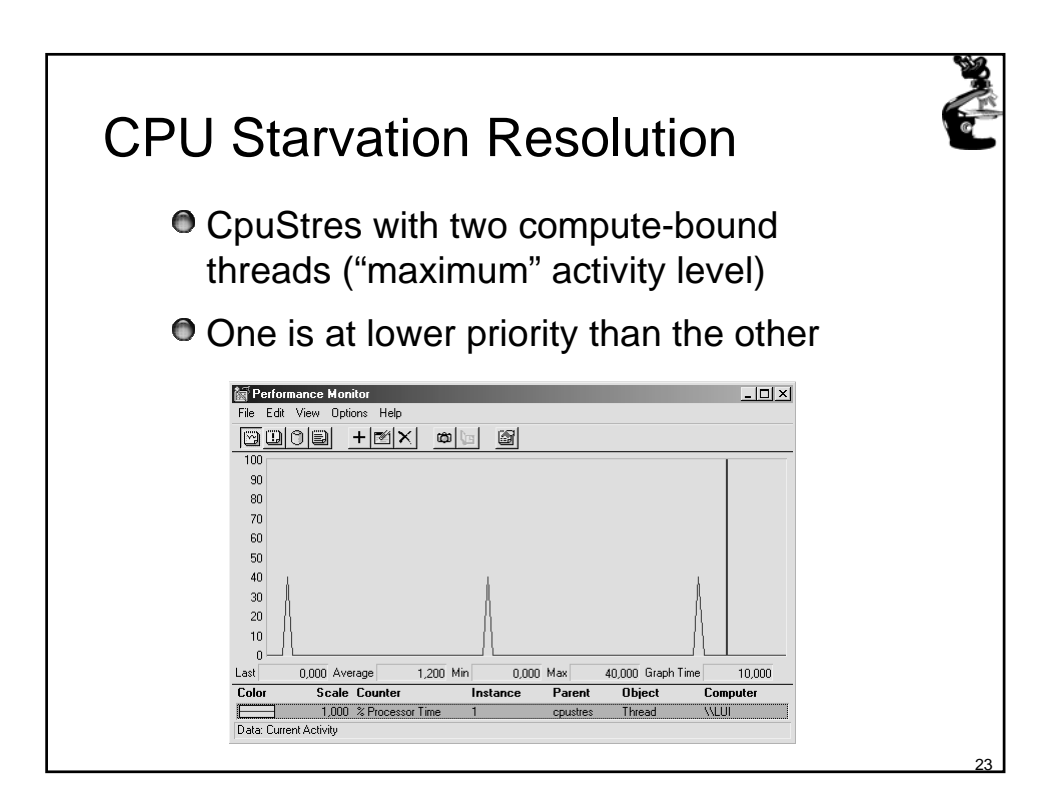